## How can I hold money on an owner account, showing in their statement?

The purpose of "Held on Account" is to enable you to keep money from the owner to use should unforeseen expenses need to be paid. For example, you can "hold" £500 on an owner's statement (money paid to you by the owner), then if any cleaning/maintenance or other unexpected fees arise, you can use these funds to pay them.

## To "hold" the money within the statement:

**1**. Go to *Agency > Edit owners >* click *Edit* against your chosen owner.

**2.** Scroll down to "Commission settings" and enter the amount you will be holding in the "Minimum owner account value" field and click Save.

Minimum owner account value: 500

**3**. Once this setting is activated you will be shown this pop-up whenever you access the statement for this owner:

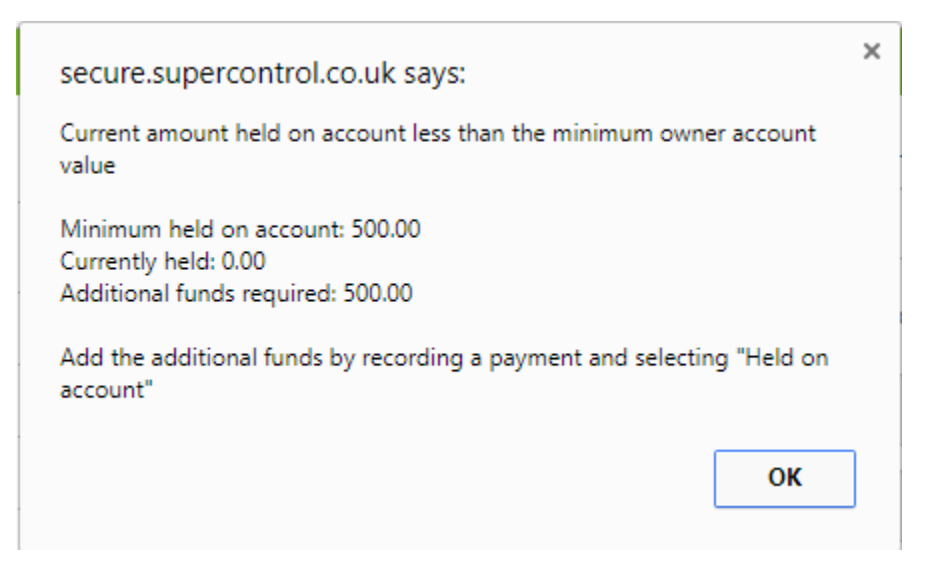

4. Click OK.

**5**. To mark the £500 as being held, select "Held on account" and enter in the amount you're holding e.g. "500".

**6.** Enter a caption e.g. "Money held" and the date, then click Save. It will now display on your statement underneath.

| Record payment /                | expense          |                                                                               |
|---------------------------------|------------------|-------------------------------------------------------------------------------|
|                                 | View and Edit So | heduled Payments »                                                            |
| Payment amount<br>GBP:          | 500              | Held on account                                                               |
| VAT on expense:                 | 0 %              | Calculate gross                                                               |
| Supplier:                       |                  | ▼ Expense code: No code ▼                                                     |
| Gross commission<br>amount GBP: | 0                |                                                                               |
| VAT on commission:              | 0 %              | Calculate gross                                                               |
| Overseas tax:                   | 0 %              |                                                                               |
| Caption:                        | Money held       |                                                                               |
| Payment ref:                    |                  |                                                                               |
| Date:                           | 2017-10-09       | $\leftarrow$ Today $\Box$ Adjust payments for previous months to payment date |
|                                 | Save             |                                                                               |

**7.** To finalise the holding, tick only the *Money held* payment entry, ensure "Payment to owner" is selected, enter a caption e.g. "Held", enter a date and click Save.

| <u>Mark</u><br>paid | Date           | Booking /<br>item ref | Booking details | Payment<br>ref | Supplier | Income | Commission | VAT  | Total<br>commission | Expense | VAT  | Total<br>expense | Overseas<br>tax | Due to<br>owner | Paid by<br>customer | Paid | Balance | Held on<br>account |
|---------------------|----------------|-----------------------|-----------------|----------------|----------|--------|------------|------|---------------------|---------|------|------------------|-----------------|-----------------|---------------------|------|---------|--------------------|
|                     | Brought<br>fwd |                       |                 |                |          |        |            |      |                     |         |      |                  |                 |                 |                     |      |         |                    |
|                     | 30 Apr 2023    | Money held            | Held on account |                |          | 0.00   | 0.00       | 0.00 | 0.00                | 500.00  | 0.00 | 500.00           | 0.00            | -500.00         |                     |      |         | 500.00             |

| Record payment /                | expense                                                        |
|---------------------------------|----------------------------------------------------------------|
|                                 | View and Edit Scheduled Payments »                             |
| Payment amount<br>GBP:          | -500.00 Payment to owner                                       |
| VAT on expense:                 | 0 % <u>Calculate gross</u>                                     |
| Supplier:                       | Expense code: No code                                          |
| Gross commission<br>amount GBP: | 0                                                              |
| VAT on commission:              | 0 % <u>Calculate gross</u>                                     |
| Overseas tax:                   | 0 %                                                            |
| Caption:                        | Money held                                                     |
| Payment ref:                    |                                                                |
| Date:                           | 2017-10-09 Adjust payments for previous months to payment date |
|                                 | Save Cock payments                                             |

The figure being held will show at the bottom of the statement:

| <u>Mark</u><br>paid | Date           | Booking /<br>item ref             | Booking details | Payment<br>ref | Supplier | Income | Commission | VAT  | Total<br>commission | Expense | VAT  | Total<br>expense | Overseas<br>tax | Due to<br>owner | Paid by<br>customer | Paid    | Balance | Held on<br>account |
|---------------------|----------------|-----------------------------------|-----------------|----------------|----------|--------|------------|------|---------------------|---------|------|------------------|-----------------|-----------------|---------------------|---------|---------|--------------------|
|                     | Brought<br>fwd |                                   |                 |                |          |        |            |      |                     |         |      |                  |                 |                 |                     |         |         |                    |
|                     | 30 Apr 2023    | Money held                        | Held on account |                |          | 0.00   | 0.00       | 0.00 | 0.00                | 500.00  | 0.00 | 500.00           | 0.00            | -500.00         |                     |         |         | 500.00             |
|                     | 30 Apr 2023    | <u>held on accou</u><br><u>nt</u> |                 |                |          |        |            |      |                     |         |      |                  |                 |                 |                     | -500.00 |         | 500.00             |

## To allocate expenses against the "held" money:

**1**. In the owner statement tick the expenses you want to pay.

| 1 | <u>Mark</u><br>Daid | Date           | Booking / item<br>ref                          | Booking details                                                 | Payment<br>ref | Supplier | Income | Commission | VAT  | Total<br>commission | Expense | VAT  | Total<br>expense | Overseas<br>tax | Due to<br>owner | Paid by<br>customer | Paid    | Balance | Held on<br>account |
|---|---------------------|----------------|------------------------------------------------|-----------------------------------------------------------------|----------------|----------|--------|------------|------|---------------------|---------|------|------------------|-----------------|-----------------|---------------------|---------|---------|--------------------|
|   |                     | Brought<br>fwd |                                                |                                                                 |                |          |        |            |      |                     |         |      |                  |                 |                 |                     |         |         |                    |
|   |                     | 30 Apr 2023    | Money held                                     | Held on account                                                 |                |          | 0.00   | 0.00       | 0.00 | 0.00                | 500.00  | 0.00 | 500.00           | 0.00            | -500.00         |                     |         |         | 500.00             |
|   |                     | 30 Apr 2023    | <u>held on accoun</u><br><u>t</u>              |                                                                 |                |          |        |            |      |                     |         |      |                  |                 |                 |                     | -500.00 |         | 500.00             |
|   |                     | 02 May 2023    | <u>Cleaning Fee (b</u><br>ooking <u>681)</u>   | for testing / View<br>Point 4 / 25 Apr<br>2023 - 02 May<br>2023 |                |          | 0.00   | 0.00       | 0.00 | 0.00                | 70.00   | 0.00 | 70.00            | 0.00            | -70.00          | Unpaid              |         |         | 500.00             |
|   |                     | 03 May 2023    | <u>Damage to cou</u><br><u>ch - front edge</u> | for testing / View<br>Point 4 / 25 Apr<br>2023 - 02 May<br>2023 |                |          | 0.00   | 0.00       | 0.00 | 0.00                | 150.00  | 0.00 | 150.00           | 0.00            | -150.00         | Unpaid              |         |         | 500.00             |

**2.** Ensure "Payment to owner" is selected and tick "Use funds held on account".

**3.** Enter a caption, select an appropriate date and click Save.

|                                 | View and Edit So | heduled Payments » |               |                                 |                           |
|---------------------------------|------------------|--------------------|---------------|---------------------------------|---------------------------|
| Payment amount<br>GBP:          | -220.00          | Payment to owner   | ~             | <u> Tick / Un-tick bookings</u> | Use funds held on account |
| VAT on expense:                 | 0 %              | Calculate gross    |               |                                 |                           |
| Supplier:                       |                  |                    | ~             |                                 |                           |
| Gross commission<br>amount GBP: | 0                |                    |               |                                 |                           |
| VAT on commission:              | 0 %              | Calculate gross    |               |                                 |                           |
| Overseas tax:                   | 0 %              |                    |               |                                 |                           |
| Caption:                        | Enter a ca       | aption for the pay | yment         |                                 |                           |
| Payment ref:                    |                  |                    |               |                                 |                           |
| Date:                           | 2023-05-07       | ttt ← <u>Today</u> | □ Adjust paym | nents for previous month        | ns to payment date        |

**4.** You will now see your held amount has decreased.

| <u>Mark</u><br>paid | Date           | Booking / item<br>ref                                          | Booking details                                                 | Payment<br>ref | Supplier | Income | Commission | VAT  | Total<br>commission | Expense | VAT  | Total<br>expense | Overseas<br>tax | Due to<br>owner | Paid by<br>customer | Paid    | Balance | Held on<br>account |
|---------------------|----------------|----------------------------------------------------------------|-----------------------------------------------------------------|----------------|----------|--------|------------|------|---------------------|---------|------|------------------|-----------------|-----------------|---------------------|---------|---------|--------------------|
|                     | Brought<br>fwd |                                                                |                                                                 |                |          |        |            |      |                     |         |      |                  |                 |                 |                     |         |         |                    |
|                     | 30 Apr 2023    | Money held                                                     | Held on account                                                 |                |          | 0.00   | 0.00       | 0.00 | 0.00                | 500.00  | 0.00 | 500.00           | 0.00            | -500.00         |                     |         |         | 500.00             |
|                     | 30 Apr 2023    | <u>held on accoun</u><br><u>t</u>                              |                                                                 |                |          |        |            |      |                     |         |      |                  |                 |                 |                     | -500.00 |         | 500.00             |
|                     | 02 May 2023    | <u>Cleaning Fee (b</u><br>ooking <u>681)</u>                   | for testing / View<br>Point 4 / 25 Apr<br>2023 - 02 May<br>2023 |                |          | 0.00   | 0.00       | 0.00 | 0.00                | 70.00   | 0.00 | 70.00            | 0.00            | -70.00          | Unpaid              |         |         | 500.00             |
|                     | 03 May 2023    | <u>Damage to cou</u><br><u>ch - front edge</u>                 | for testing / View<br>Point 4 / 25 Apr<br>2023 - 02 May<br>2023 |                |          | 0.00   | 0.00       | 0.00 | 0.00                | 150.00  | 0.00 | 150.00           | 0.00            | -150.00         | Unpaid              |         |         | 500.00             |
|                     | 05 May 2023    | <u>money held us</u><br>ed for cleaning<br><u>&amp; damage</u> |                                                                 |                |          |        |            |      |                     |         |      |                  |                 |                 |                     | -220.00 |         | 280.00             |